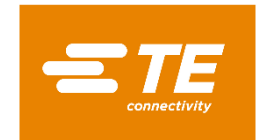

# Setup and Operation **Full Guide**

## Integra 1222

# Panel Mounted Energy Meter for Single and Three Phase **Electrical Systems**

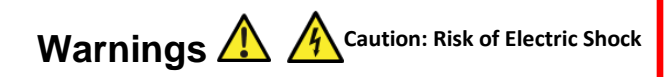

- During normal operation, voltages hazardous to life may be present at some of the terminals of this unit.
- At voltages below that specified in the Range of Use the meter may shut down. However, voltages hazardous to life may still be present at some of the terminals of this unit.
- Installation and servicing should be performed only by qualified, properly trained personnel abiding by local regulations.
- Ensure all supplies are de-energised before attempting connection or other procedures.
- Terminals should not be user accessible after installation and external installation provisions must be sufficient to prevent hazards under fault conditions.
- This unit is not intended to function as part of a system providing the sole means of fault protection - good engineering practice dictates that any critical function be protected by at least two independent and diverse means.
- The unit does not have internal fuses therefore external fuses must be used for protection and safety under fault conditions.
- Never open-circuit the secondary winding of an energized current transformer.
- This product should only be operated with the CT secondary connections earthed.
- If this equipment is used in a manner not specified by the manufacturer, protection provided by the equipment may be impaired

## **EMC Installation Requirements**

Whilst this unit complies with all relevant EU EMC (electromagnetic compatibility) regulations, any additional precautions necessary to provide proper operation of this and adjacent equipment will be installation dependent and so the following can only be general guidance:

- Avoid routing wiring to this unit alongside cables and products that are, or could be, a source of interference.
- The supply to the unit should not be subject to excessive interference. In some cases, a supply line filter may be required.
- To protect the product against incorrect operation or permanent damage, surge transients must be controlled. It is good EMC practice to suppress transients and surges at the source. The unit has been designed to automatically recover from typical transients; however in extreme circumstances it may be necessary to temporarily disconnect the supply for a period of greater than 10 seconds to restore correct operation.
- Screened communication leads are recommended and may be required. These and other connecting leads may require the fitting of RF suppression components, such as ferrite absorbers, line filters etc., if RF fields cause problems.

• It is good practice to install sensitive electronic instruments that are performing critical functions in EMC enclosures that protect against electrical interference causing a disturbance in function

#### 1 Introduction

This document provides operating, maintenance and installation instructions. This unit measures and displays the characteristics of Single Phase Two Wire (1P2W), Three Phase Three Wire (3P3W) (Auxiliary model) and Three Phase Four Wire (3P4W) networks. The measuring parameters include voltage (V), current (A), frequency (Hz), power (kW/KVA/KVAr), power factor (PF), imported, exported and total energy (kWh/kVArh). The unit also measures maximum demand current and power, this is measured over pre-set periods of up to 60 minutes. This particular model accommodates 1A or 5A Current Transformers (CT) and can be configured to work with a wide range of CTs. It also comes with a complete communications capability with built in RS485 Modbus RTU outputs, configuration is password protected. This product is available in an auxiliary version (powered from a separate auxiliary) or a self-powered version (selfpowered from any phase of the supply) 1.1 Unit Characteristics

## The Integra 1222 can measure and display:

- Phase to neutral voltage and THD% (Total Harmonic Distortion) of all phases Line frequency
- · Current, maximum demand current and current THD% of all phases
- · Power, maximum power demand and power factor
- · Imported, exported & total active energy
- · Imported, exported & total reactive energy

The unit has a password-protected setup menu for:

- · Changing the password
- System configuration 1P2W, 3P3W, 3P4W (Auxiliary model only).
- Demands integration time (DIT)
- Reset for max demand measurements

## 1.2 Current Transformer Primary Current

This unit requires configuring to operate with the appropriate current transformer(s), the optional secondary currents are 1A or 5A. It is programmed by inputting the CT Primary value. It can be used on primary currents up to 9999A. e.g. For a 250/5A CT. SEC (A) = 5, Pri (A) = 0250

#### 1.3 RS485 Serial – Modbus RTU

This unit is compatible with remote monitoring through RS485 Modbus RTU. Setup screens are provided for configuring the RS485 port.

## 1.4 Pulsed Outputs (Self-Powered version only)

The Integra 1222 has two pulsed outputs. One pulsed output is configurable to active (Wh) or reactive (VArh) energy. The second pulsed output is fixed to 3200 pulses per displayed energy unit e.g. when the energy display is indicating kWh the pulsed output will produce 3200 pulses/kWh (for 1:1 or 5:5 CT ratios only).

#### 2 Start Up Screens

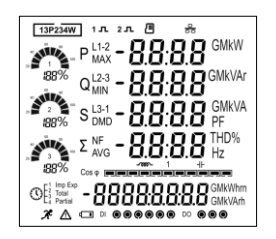

1555

SOFE

1000

1230

INSE

EESE PRSS

The first screen lights up all display segments and can be used as a display check. The "Running Man" symbol will pulse at a rate which is controlled by the accumulation of the energy units currently shown on the display "Warning Triangle" symbol - The 1% energy threshold is deactivated (default) -

sometimes enabled to eliminate " energy creep " on Import and Export.

The second screen indicates the product number, firmware and its build number.

Please note: The numbers on the product may vary from those shown here.

The interface performs a self-test and indicates the result if the test passes.

If the test fails, the display will show 'ERR= XXXX XXXX' where the X's will identify the fault. The product will remain on this screen until the user enters the setup mode (the setup mode will operate as normal). No Input registers will be available whilst the 'ERR= XXXX XXXX' is displayed.

If the error cannot be rectified from the setup menu, it is advised to power cycle the product. If the issue remains, return the product to the factory for inspection.

\*After a short delay, the meter will display the power, volts and amps screen.

#### 3 Measurements

The buttons operate as follows:

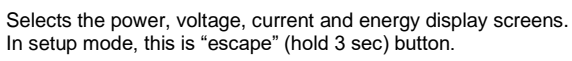

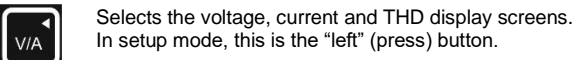

In setup mode, this is the "left" (press) button.

Selects the frequency, power factor and max demand display screens. In setup mode, this is the "up" (press) button.

Selects the power (active, reactive, apparent and system) display screens.

In setup mode, this is the "down" (press) button

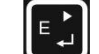

MD PF Hz

<sup>ESC</sup> Ph S

Selects the energy (active, reactive and total) display screens. In setup mode, this is the "right" / "enter" (press) button.

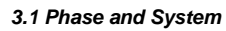

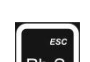

Ph S button displays the Power, Voltage, Each successive press of the Current and Total Active Energy per phase. Followed by the Power, Voltage and Current with Total Reactive Energy per phase.

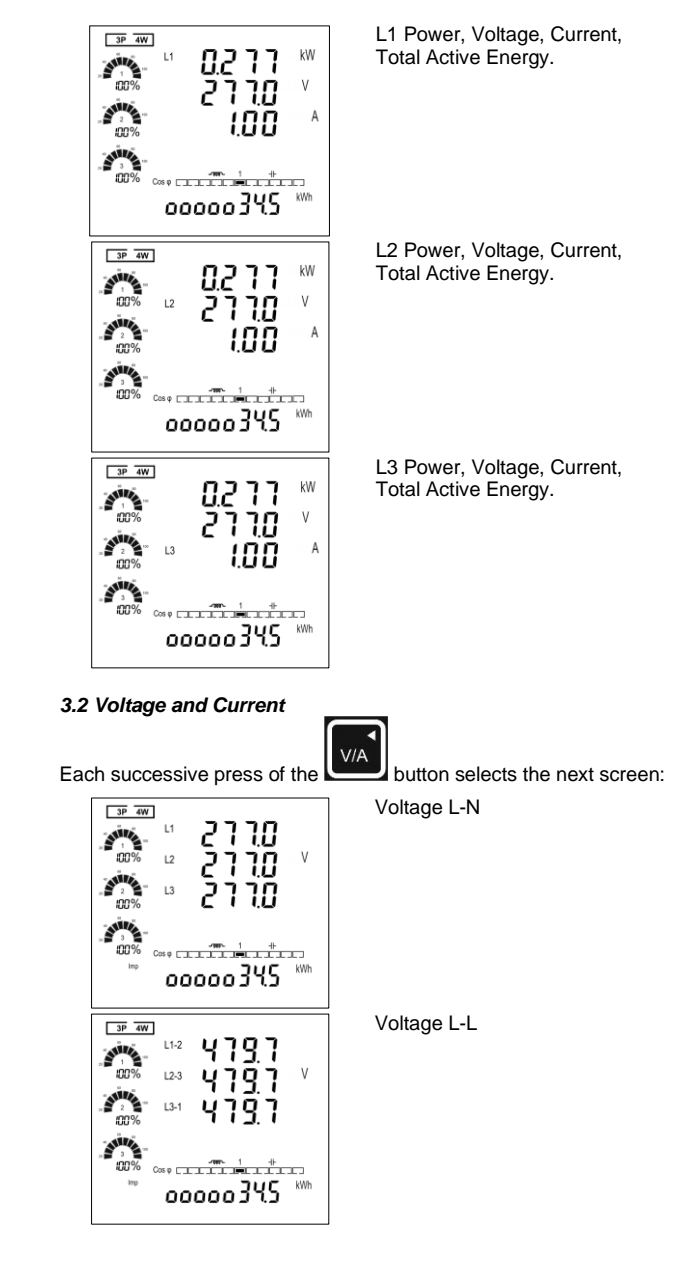

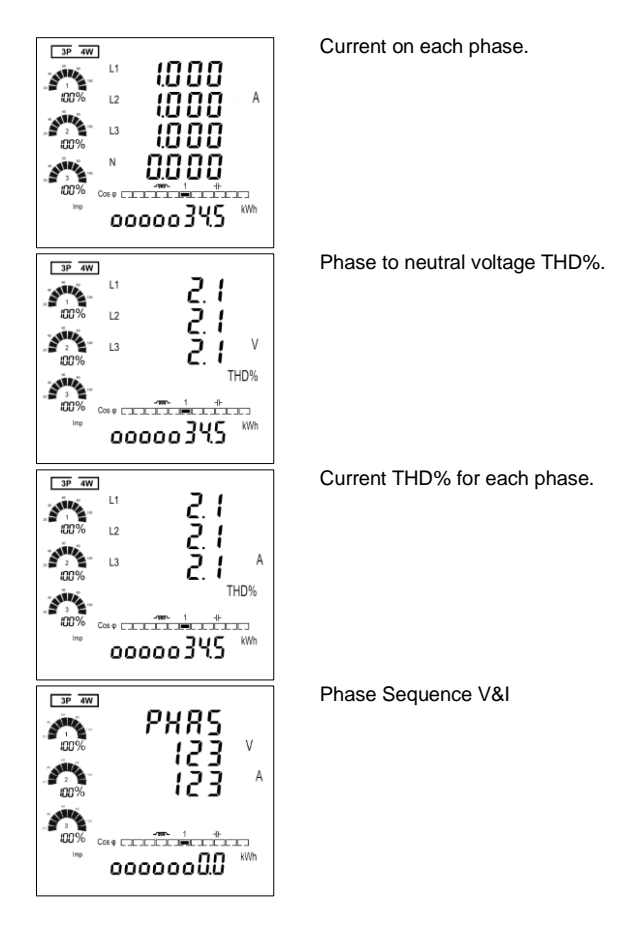

3.3 Frequency, Power Factor and Demand

Each successive press of the

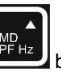

button selects the next screen

Frequency and Power Factor (total).

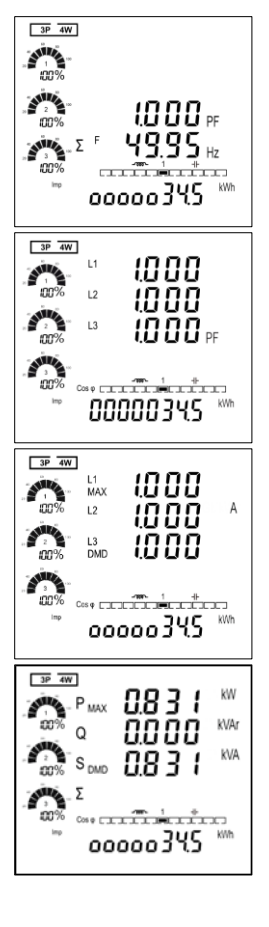

Power Factor of each phase

Maximum Current Demand.

Maximum Power Demand.

## 3.4 Power

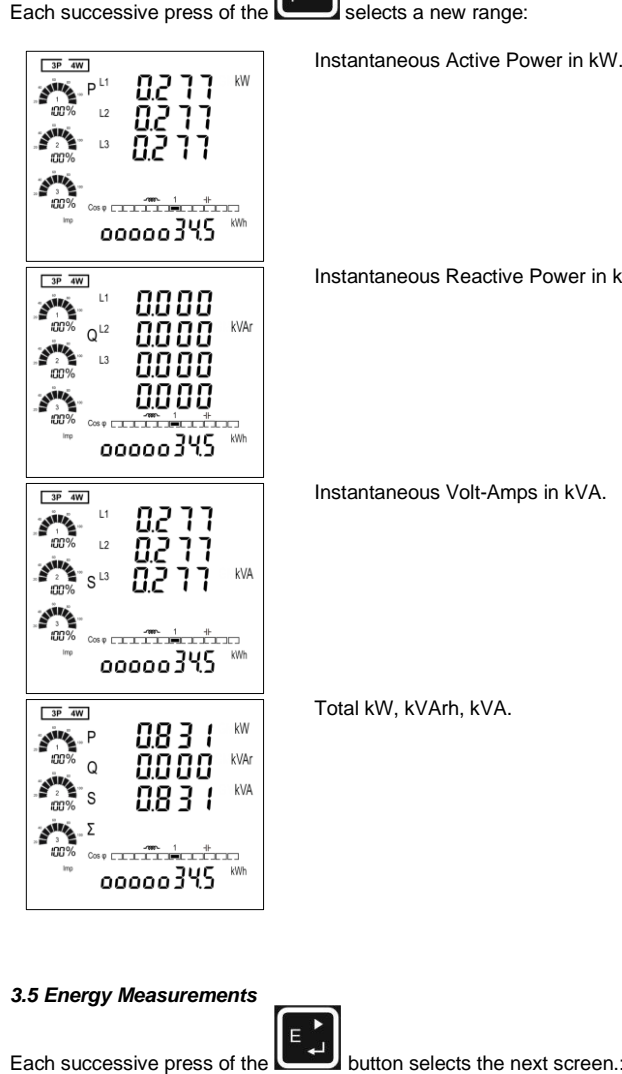

Imported active energy in kWh.

Exported active energy in kWh.

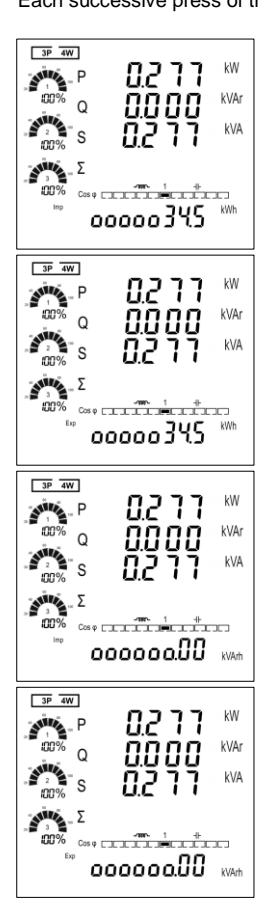

Total 00000345 Total reactive energy in 3P 4W 0277 \*\* 00% Q ©% S Instantaneous Reactive Power in kVAr. Σ 00% cm 000000.00 4 Setup To enter setup mode, hold the the password screen appears. The setup is passwordbe entered before pr PRSS (0000) 0000 If an incorrect passwo product will exit the setu to the measurement scr Ph S To exit the setup menu, hold the button for 3 se screen will display. 4.1 Setup Entry Methods Some menu items, such as password and CT, require while others, such as supply system, require selection button selects the next screen .: 4.1.1 Menu Option Selection The curren 1. To edit the current option, press P buttons to scroll through MD PF Hz 2.Use the and 3. Press the button to confirm you<u>r selection</u>. T V/A 4. On completion of setting-up, press the butt menu or hold the Ph S button for 3 seconds to exit the 4.1.2 Number Entry Procedure When setting up the unit, some screens require the particular, on entry to the setup menu, a password mu set individually from left to right. The procedure is as for Imported reactive energy in kVArh. 1. The current digit to be set flashes and then can be a and buttons **ل**ه ` 2. Press the button to move right to the next digit. Exported reactive energy in kVArh. 

Total active energy in kWh.

3P 4W

4.2 Setup Menu Structure

#### 4.2.1 Change Password (0000)

The 'CHnG PASS' menu enables the user to change the current password to a new four-digit number. To change the current password:

| kVArh.                                                           | [XnG<br>PRSS                                                                                                    | Use the Key to scroll to the top menu 'CHnG PASS'.                           |
|------------------------------------------------------------------|----------------------------------------------------------------------------------------------------|------------------------------------------------------------------------------|
|                                                                  | 0000                                                                                                    | Press the key to enter the menu.<br>The first digit will start flashing.     |
| ttons for 3 seconds, until                                       |                                                                                                    |                                                                              |
| protected and must<br>roceeding (default                         | ~PRS<br>1000                                                                                                    | Use the Use the                                                              |
| rd is entered, the<br>up menu and return<br>eens.                |                                                                                                    | first digit and press to enter. The next digit will flash.                   |
| conds, the measurement                                           | nP85                                                                                                    | Repeat the procedure for the remaining three digits.                         |
| a four-digit number entry from a range of options.               |                                                                                                    |                                                                              |
|                                                                  | ∩PR5<br>                                                                                                    | After setting the last digit, press the key to save your selection.          |
|                                                                  | 588                                                                                                    | The 'SEt' indicator will show to confirm save.                               |
| t option will begin to flash.                                    |                                                                                                    |                                                                              |
| n the available options.                                         |                                                                                                    |                                                                              |
| he word 'SEt' will appear.                                       | <b>4.2.2 System Type (SyS 3P4W)</b><br>The 'SYS' menu enables the user to set the type of electrical system. To change |                                                                              |
| n to go back to the setup                                        | the current system type:                                                                                               |                                                                              |
| e setup menu completely.                                         | 555<br>364                                                                                                    | Use the Keys to scroll to the                                                |
| entering of a number. In<br>ust be entered. Digits are<br>blows: |                                                                                                    |                                                                              |
| djusted using the                                                |                                                                                                    |                                                                              |
|                                                                  | 555<br>384                                                                                                    | Press the Level key to enter the menu. The first option will start flashing. |
| igit                                                             |                                                                                                    |                                                                              |

3. After setting the last digit, press the button to save your selection. The word 'SEt' will appear underneath as confirmation.

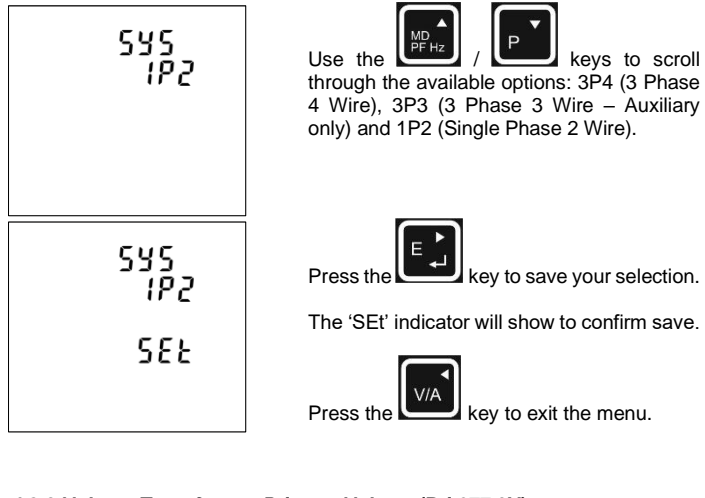

## 4.2.3 Voltage Transformer Primary Voltage (Pri 277.0V)

The 'Pri' menu enables the user to set the primary voltage (10V - 999 kV) of the voltage transformer (PT) that may be connected to the meter. In 3 wire mode voltages are entered L-L and in 4 wire mode voltages are entered L-N.

To change the primary voltage:

| 8000 v                                        | Use the menu 'Pri'.                                                                |
|-----------------------------------------------|------------------------------------------------------------------------------------|
| ₽, ,<br>5000 ×                                | Press the Key to enter the menu. The decimal point will start flashing.            |
| Pr ,<br>60.00 ∨                               | To move the decimal point, press the Keys.                                         |
|                                               | press                                                                              |
| Pr .<br>2000 v                                | Use the Use the Use the first digit and press to enter. The next digit will flash. |
| פרים י                                        | Repeat the procedure for the remaining three digits.                               |
|                                               |                                                                                    |
| פר לפיי אין אין אין אין אין אין אין אין אין א | After setting the last digit, press the key to save your selection.                |
| SEŁ                                           | The 'SEt' indicator will show to confirm save.                                     |
|                                               | Press the V/A key to exit the menu.                                                |

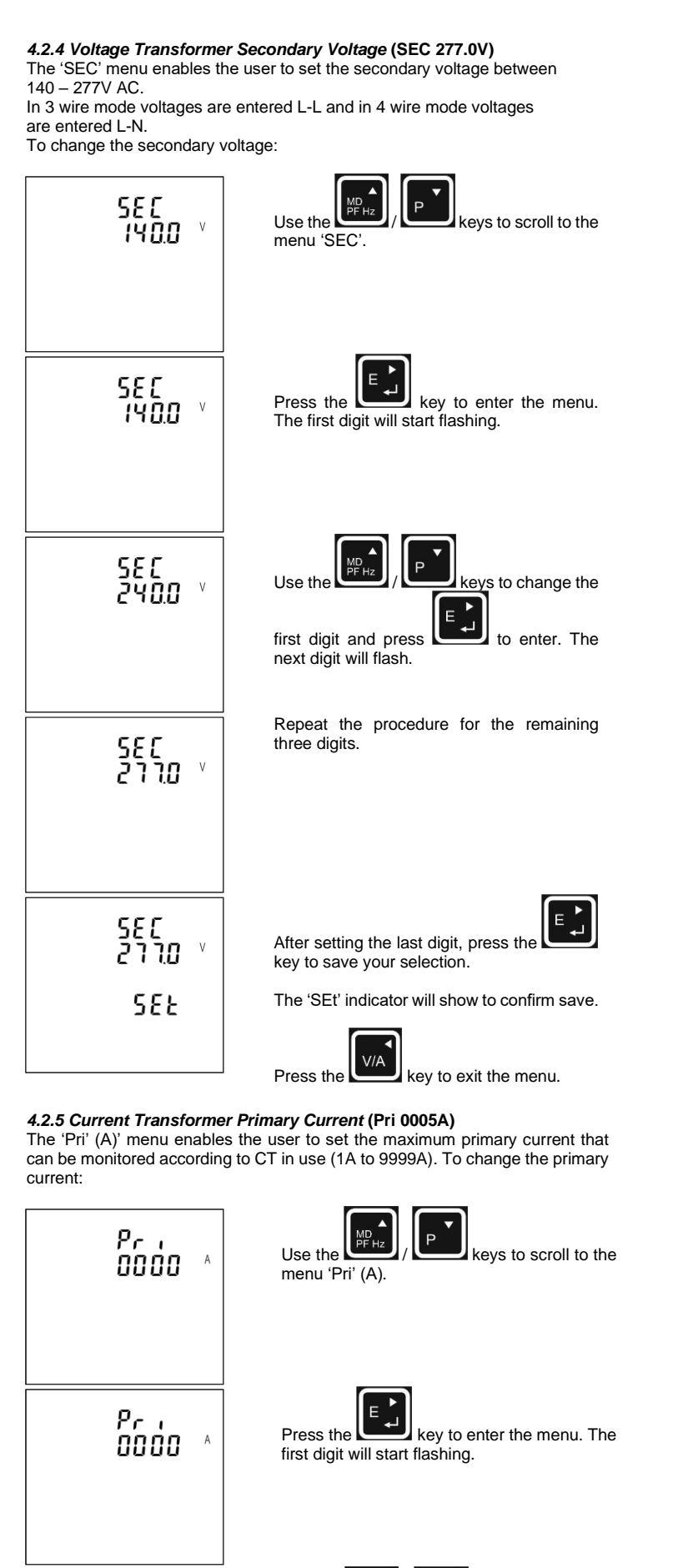

Repeat the procedure for the remaining three Pri digits. 1000 Pr i After setting the last digit, press the 1000 key to save your selection. The 'SEt' indicator will show to confirm save. 585 V/A Press the key to exit the menu. 4.2.6 Current Transformer Secondary Current (SEC 5 A) The 'SEC' (A)' menu enables the user to set the maximum secondary current that can be monitored according to CT in use. Available options: 5/1. To change the secondary current:

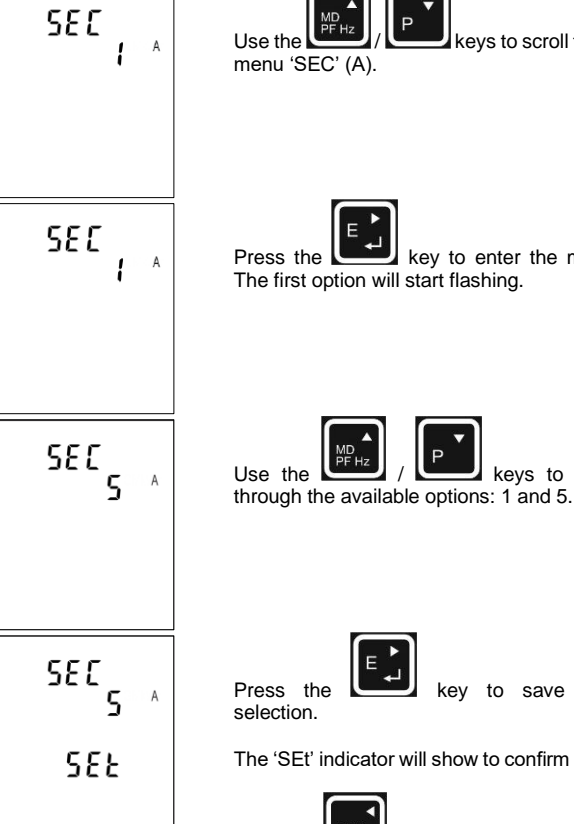

key to save your

keys to scroll to the

key to enter the menu.

keys to scroll

The 'SEt' indicator will show to confirm save.

V/A Press the key to exit the menu.

4.2.7 Current Transformer Direction (Ct dir ----) This relates to the direction of primary conductor. Available options: Forward/Reversed.

Use the kevs to scroll to the menu (CT dir ----)

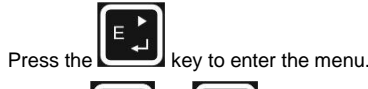

Use the or

ل ⊷ ` Press the key to select option. The

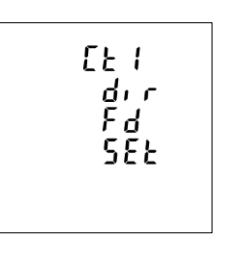

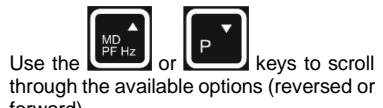

through the available options (reversed or forward).

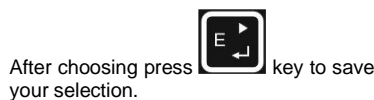

Repeat for each CT as necessary.

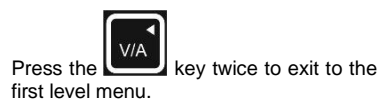

## 4.2.8 Demands Integration Time (DIT 30)

The 'dlt' menu enables the user to set the period (in minutes) in which the current and power readings are integrated for maximum demand measurement. To change the DIT:

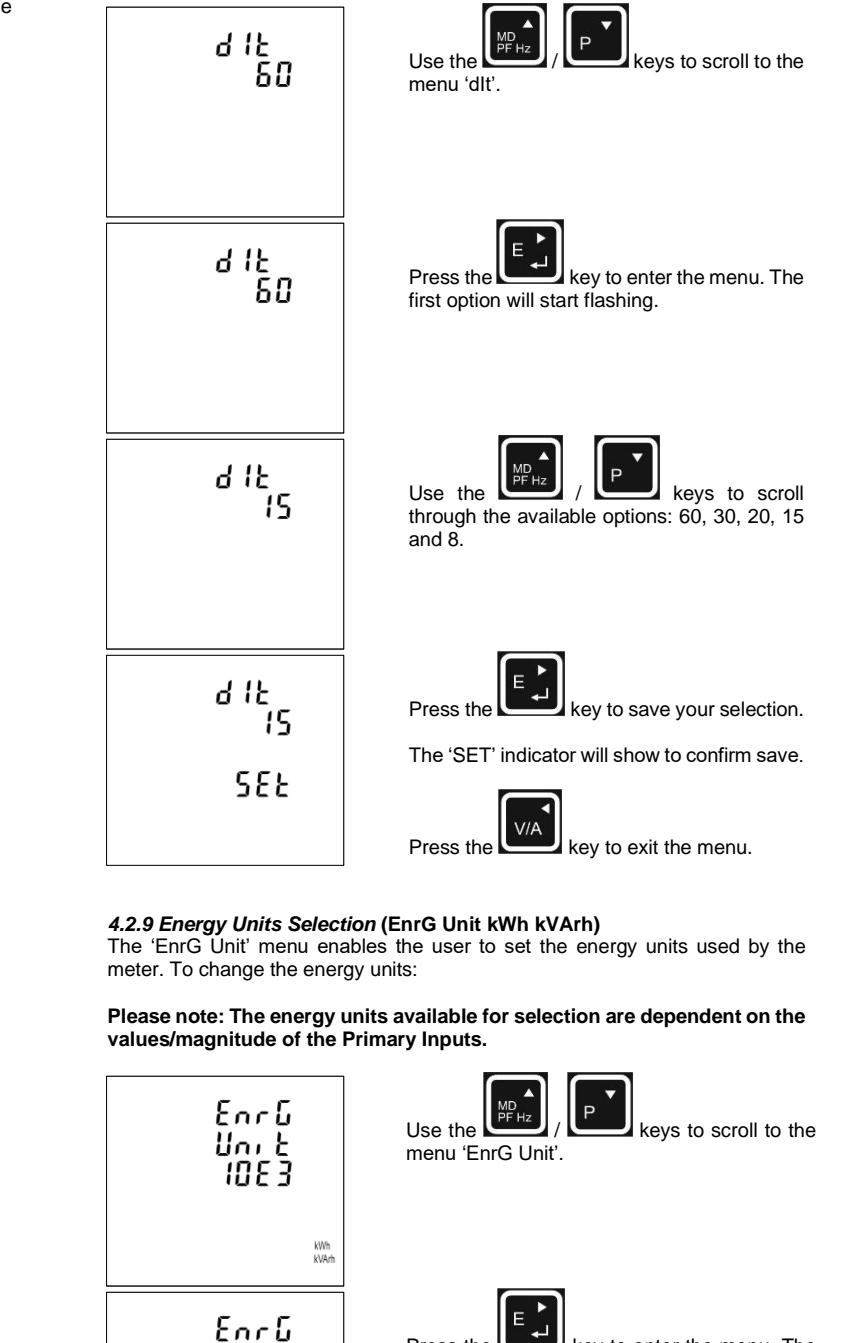

Աու է

1083

kWh kVAr

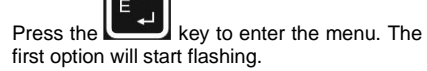

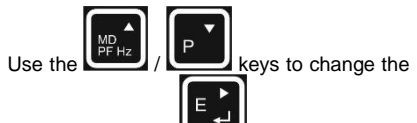

Pr i

1000

first digit and press to enter. The next digit will flash.

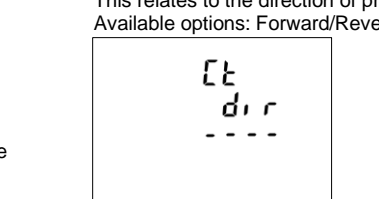

[ E E E E E

dir

гE

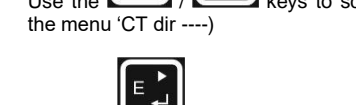

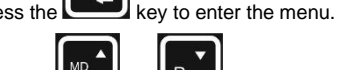

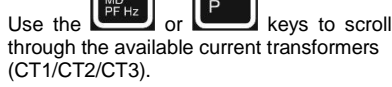

next option will flash.

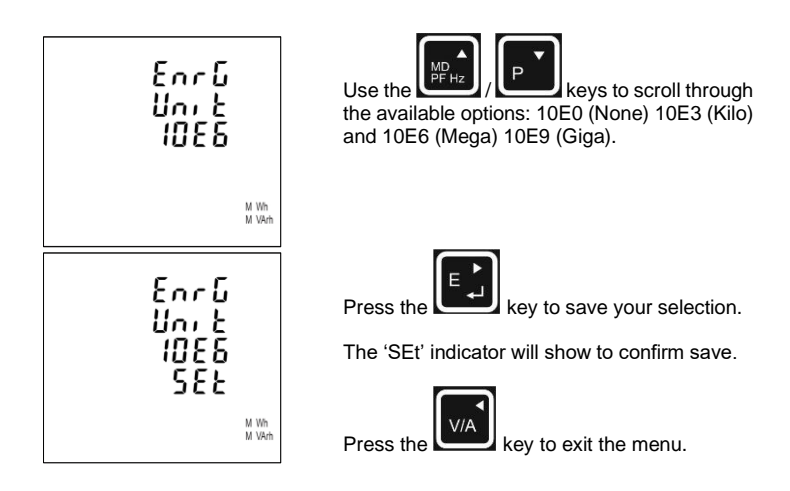

## 4.2.10 Energy Low Power Limit (Enrg Flor On)

The 'EnrG FLor' menu enables the user to prevent creep caused by electrical noise being accumulated as energy, the product will employ a low power limit, below which energy will not be accumulated. To turn the energy low power limit on/off:

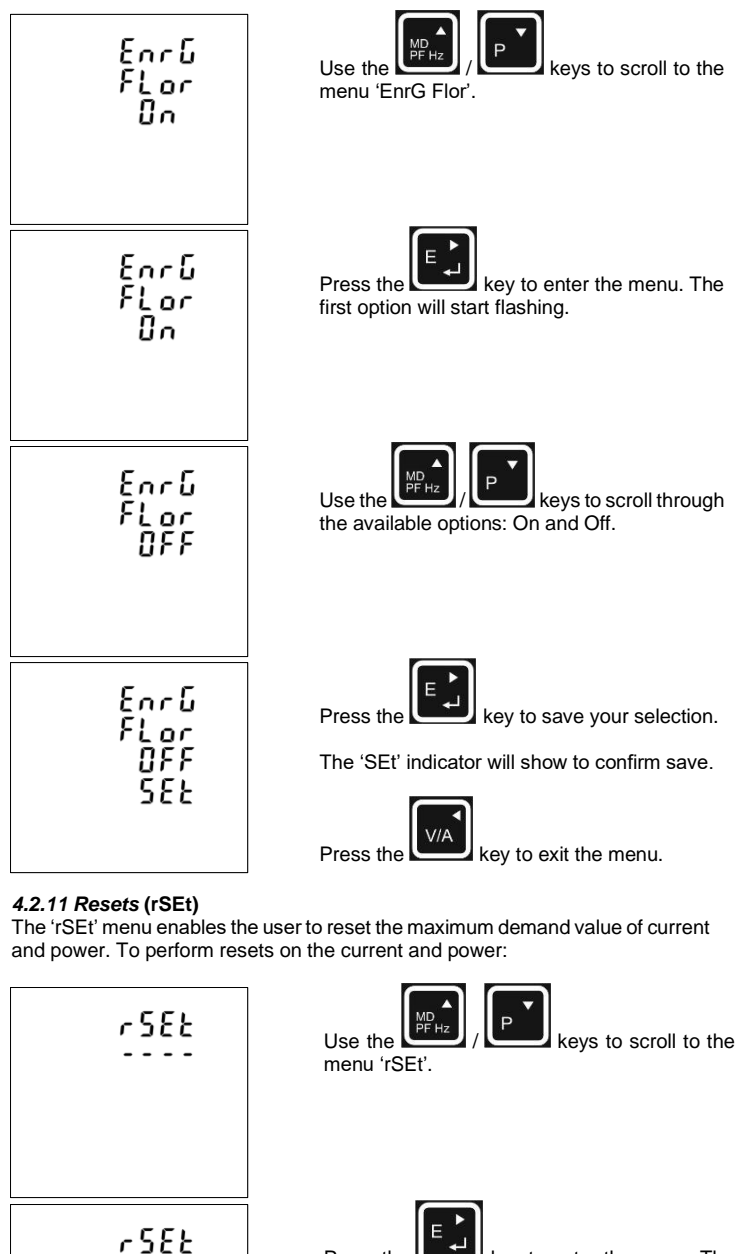

95 Q

Press the key to enter the menu. The first option will start flashing.

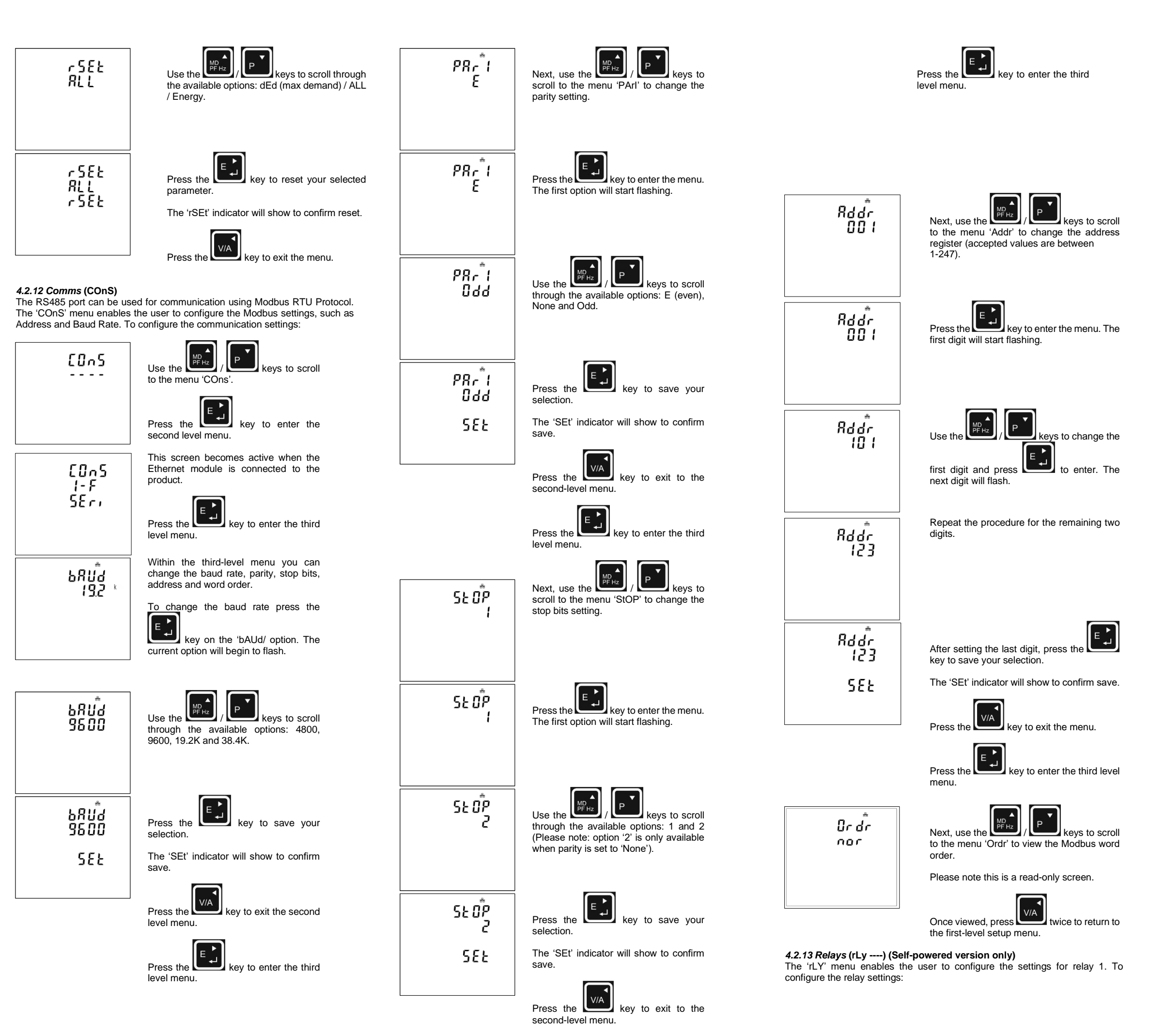

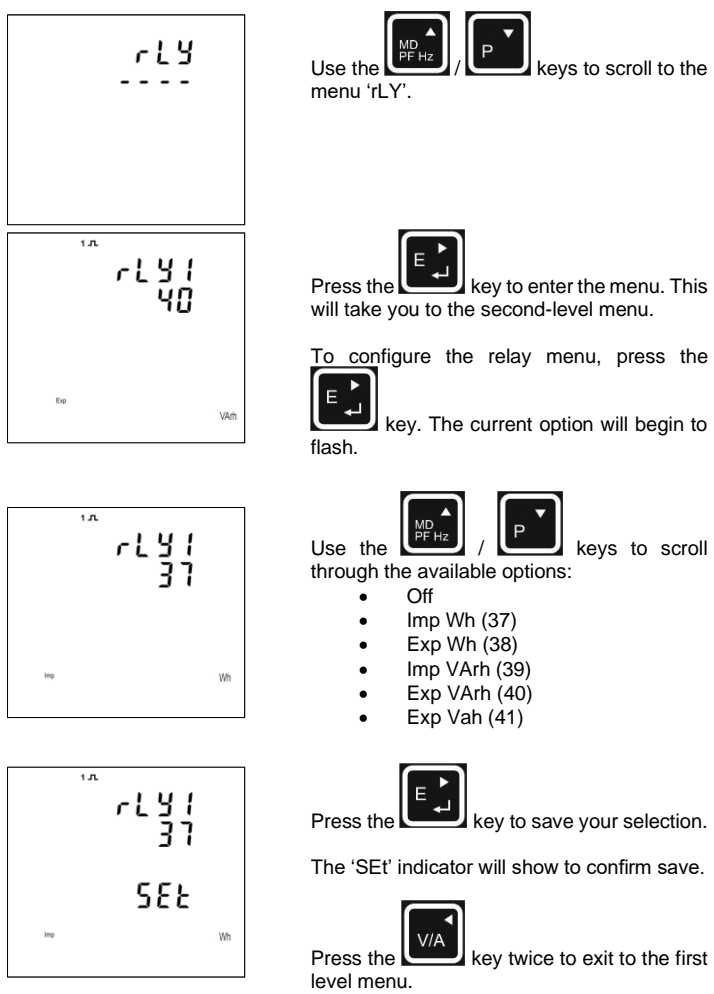

4.2.14 Pulse Rate (Self-powered version only)

You can configure the number of pulses to relate to a defined amount of Total Energy.

#### Please note there are limitations that need to be factored in when setting the pulsed output. This is based upon the relay output only being able to pulse 2 times per second.

For example, if the CT is set to 500/5A on a Single Phase network this would generate (500Ax230V=115,000 / 1000) 115kWh which is 31W per second. A setting of 10IMP/kWh (10 pulses per kWH) would generate 3 pulses per second. This will exceed the 2 pulse per second limitation.

Pulse settings: 1 Pulse per selected energy unit times following unit multipliers:  $0.001\,/\,0.01\,/\,0.1\,/\,1\,/\,10\,/\,100\,/\,1K$ 

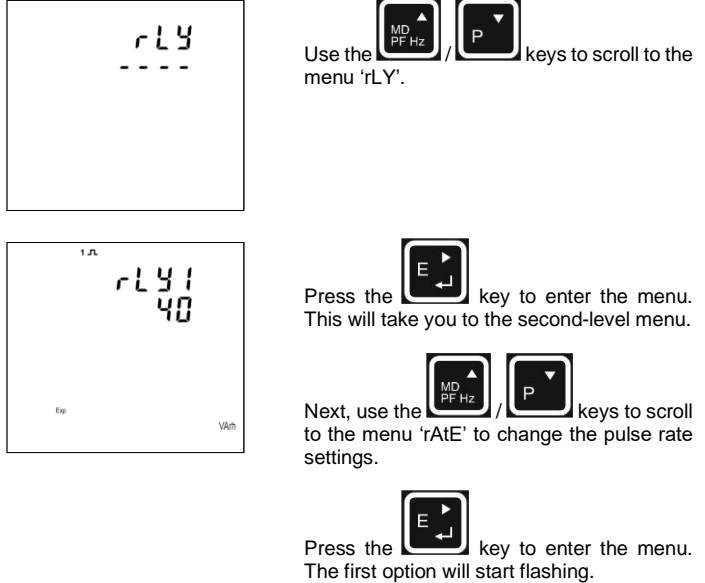

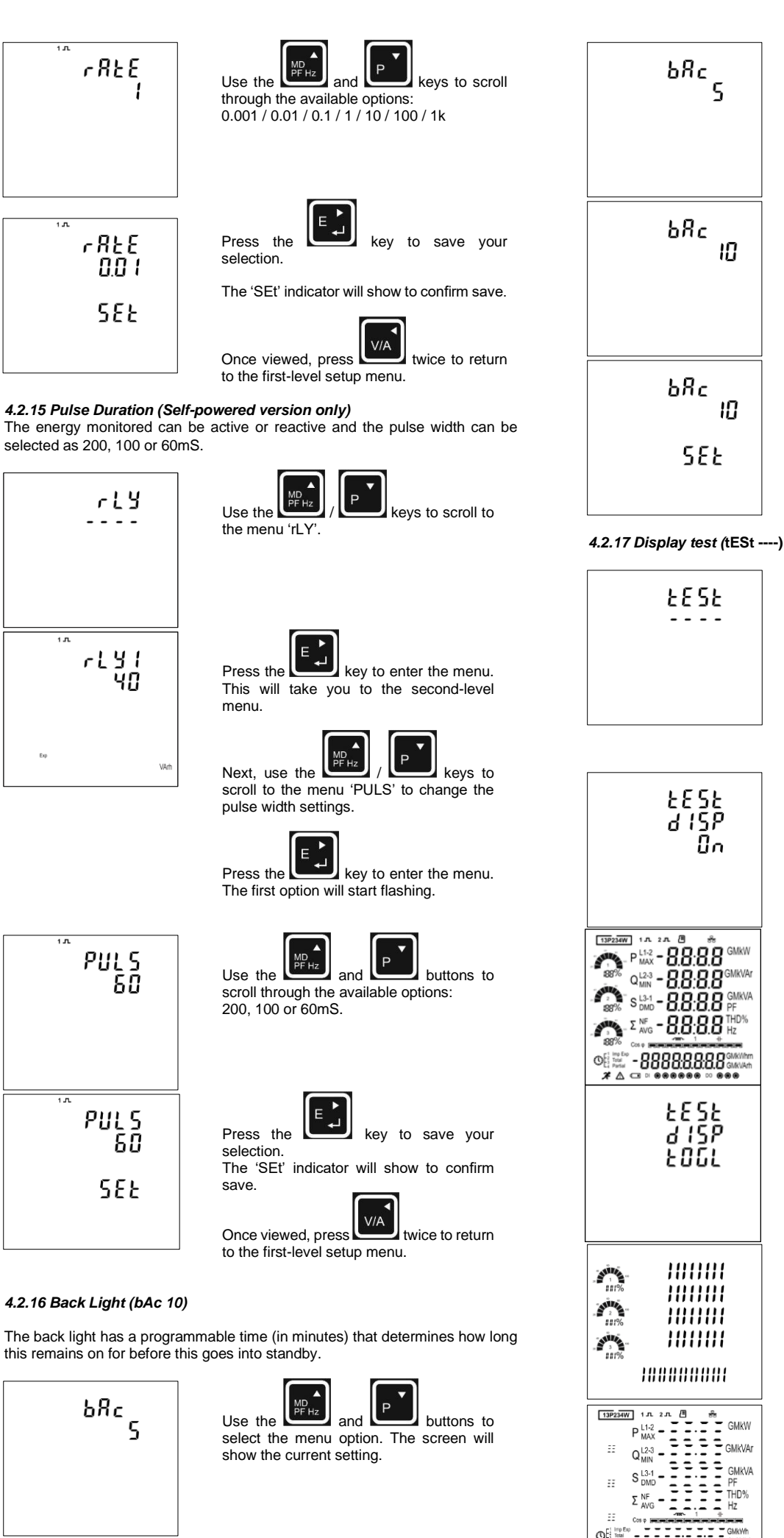

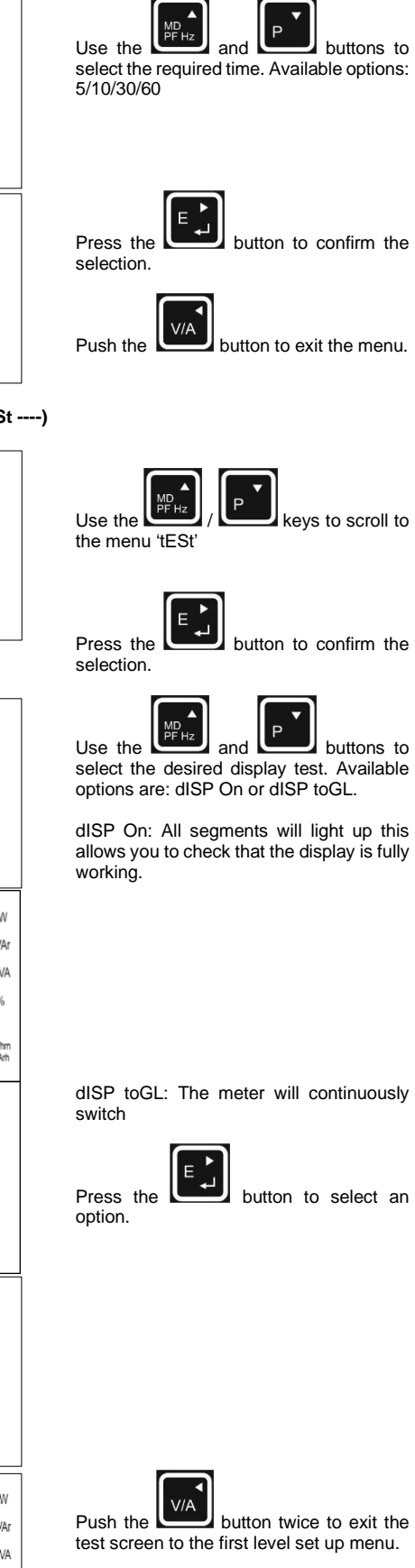

Press the

flash

## 5 Default Frequency (dFlt 50)

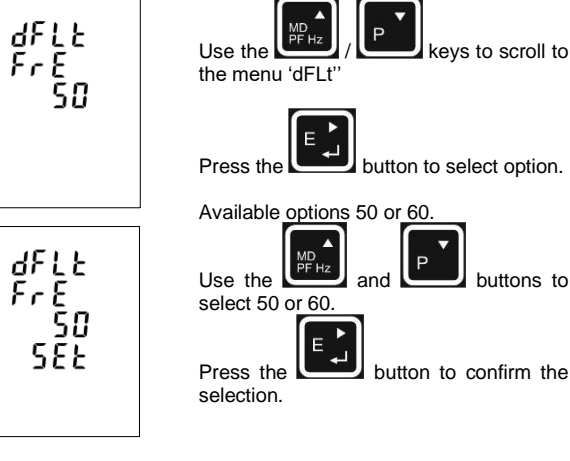

keys to scroll to

buttons to

#### 6 Specifications

#### 6.1 Measured Parameters

The unit can monitor and display the following parameters of a Single Phase Two Wire (1P2W), Three Phase Three Wire (3P3W) (Auxiliary Powered only) or Three Phase Four Wire (3P4W) system.

#### 6.1.1 Voltage and Current

- Phase to neutral voltages 57.7-277V AC (L-N) (Auxiliary Powered only)
- Phase to neutral voltages 100-277V AC (L-N) (Self-Powered only)
- Phase to phase voltages 100-480V AC (L-L) (Auxiliary Powered only)
- Phase to phase voltages 173-480V AC (L-L) (Self-Powered only)

· Percentage total voltage harmonic distortion (V %THD) for each phase to neutral (not for 3P3W supplies).

•Percentage total voltage harmonic distortion (V% THD) for L1-2, L2-3, L3-1 (3P3W supplies).

- Current %THD for each Phase.
- Burden <6VA
- Auxiliary version: Auxiliary powered 100 to 250 VAC ±20%, at 45 to 66Hz or 100 to 250 VDC ±20%.

· Self-powered version: Self powered from any phase and neutral (in 3P4W mode only)

#### 6.1.2 Power factor and Frequency and Max. Demand

- Frequency in Hz
- Instantaneous power:
- Power 0-3600 MW
- Reactive power 0-3600 MVAr
- Volt-amps 0-3600 MVA
- Maximum Demand Power since last reset
- Power factor

· Maximum Neutral Demand Current, since the last reset (for 3P4W supplies only)

#### 6.1.3 Energy Measurements

- · Imported/Exported active energy 0 to 9999999.9 kWh
- Imported/Exported reactive energy 0 to 9999999.9 kVArh
- Total active energy 0 to 9999999.9 kWh
- Total reactive energy 0 to 9999999.9 kVArh

#### 6.2 Measured Inputs

Voltage inputs through 4-way fixed connector with 2.5mm<sup>2</sup> stranded wire capacity. Single Phase Two Wire (1P2W), Three Phase Three Wire (3P3W) or Three Phase Four Wire (3P4W) unbalanced. Line frequency measured from L1 Voltage or L3 Voltage. Three current inputs (six physical terminals) with 2.5mm<sup>2</sup> stranded wire capacity for connection of external CTs. Nominal rated input current 5A or 1A AC RMS.

#### 6.3 Accuracy

- Voltage ±(0.4% of Reading + 0.1% of Range Maximum)
- Current ±(0.4% of Reading + 0.1% of nominal)
- Frequency ±0.2% of mid-frequency
- Power factor ±1% of unity (0.01)
- Active power (W) ±(0.4% of Reading + 0.1% of Range Maximum)
- Reactive power (VAr) ±(0.4% of Reading + 0.1% of Range Maximum)
- Apparent power (VA) ±(0.4% of Reading + 0.1% of Range Maximum)
- Active energy (Wh) Class 0.5S IEC 62053-22
- Reactive energy (VARh) Class 0.5S IEC 62053-24
- Total harmonic distortion 2%, up to 63rd harmonic

button to enter the

menu option, the current selection will

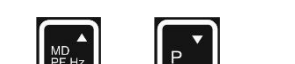

select the desired display test. Available

allows you to check that the display is fully

dISP toGL: The meter will continuously

button twice to exit the

## 6.4 Auxiliary Supply (Auxiliary version only)

Auxiliary version: Three-way plug and socket connector with 2.5mm<sup>2</sup> stranded wire capacity. 100 to 250 VAC ±20%, at 45 to 66Hz or 100 to 250 VDC ±20%. Consumption <6VA

The auxiliary may be powered from the signal source, providing the source remains within tolerance of the auxiliary range.

Self-powered version: This product is self-powered from any of the three phases and neutral.

## 6.5 Interfaces for External Monitoring

Self-powered version: The following interfaces are provided:

• Pulse output 1 indicating real-time measured energy (configurable)

• Pulse output 2 3200 pulses/energy unit (not configurable). Only valid for 1:1 or 5:5 CT ratios only.

Self-powered and Auxiliary versions: The Modbus configuration (baud rate etc.) assignments are configured through the setup screens.

## 6.5.1 Pulse Output (Self-Powered version only)

Opto-coupler with potential free SPST-NO Contact

•Pulse Output-1: Contact rating 250V AC, 50mA max

•Pulse Output-2: Contact rating 70V DC, 27mA max

The two pulsed outputs use a common (-) negative terminal.

The pulse output can be set to generate pulses to represent kWh or kVArh.

Rate can be set to generate 1 pulse per selected energy unit times following unit multipliers:

- 0.001 0.01
- 0.1
- 1
- 10
- 100 1000

The number selected is representative of the selected energy units, i.e., when MWh is selected the number 10 will be 10MWh, when kWh is selected the number 10 will be 10kWh etc.

Pulse width 200/100/60 milliseconds.

#### 5.5.2 RS485 Output for Modbus RTU

For Modbus RTU, the following RS485 communication parameters can be configured from the setup menu:

Baud rate: 4800/9600/19200/384000

Parity: none (default)/even/odd

Stop bits: 1 or 2

RS485 Network Address: 3 digit number - 001-247

Modbus™ Word order Hi/Lo byte order is set automatically to normal and cannot be configured from the setup menu.

#### 5.6 Reference Conditions of Influence Quantities

Influence Quantities are variables that affect measurement errors to a minor degree. Accuracy is verified under nominal value (within the specified tolerance) of these conditions.

- Ambient temperature 23°C ±1°C
- Input waveform 50 or 60Hz ±2%
- Input waveform Sinusoidal (distortion factor < 0.005)</li>
- Magnetic field of external origin Terrestrial flux

Auxiliary product (additional reference conditions):

- Auxiliary supply voltage Nominal ±1%
- Auxiliary supply frequency Nominal ±1%
- Auxiliary supply waveform (if AC) Sinusoidal (distortion factor < 0.05)

#### 6.7 Environment

- Operating temperature -25°C to +70°C\*
- Storage temperature -40°C to +70°C\*
- Relative humidity 0 to 90%, non-condensing
- Altitude Up to 2000m
- Warm up time 1 minute
- Vibration 10Hz to 50Hz, IEC 60068-2-6, 2g
- Shock 30g in 3 planes

\*Maximum operating and storage temperatures are in the context of typical daily and seasonal variation.

92x92mm

DIN 96 panel mount

96x96x (52mm rear of panel)

#### 6.8 Mechanics

- · Enclosure Style
- Dimensions
- Panel cut-out
- Panel thickness
- Protection rating
- Material
- 1-5 mm Front IP54, Rear IP30, IP64 with additional kit UL 94-VO 340 g
- Weight

## 7 Installation and Maintenance

#### 7.1 Installation notes

Units should be installed in a dry position, where the ambient temperature is reasonably stable and will not be outside the range -25 to +70°C. Vibration should be kept to a minimum.

Preferably, mount the Integra so that the display contrast is not reduced by direct sunlight or other high intensity lighting.

#### 7.2 Input Wiring and Fusing (Auxiliary version only)

Voltage lines must be fused with a fast blow AC fuse 1A maximum. Choose fuses of a type and with a breaking capacity appropriate to the supply and in accordance with local regulations.

A switch or circuit breaker allowing isolation of supplies to the unit must be provided.

## 7.3 Wire Size

Voltage and current terminal blocks will accept 0.5mm<sup>2</sup> to 2.5mm<sup>2</sup> stranded cable.

#### 7.4 Maintenance

The front of the case should be wiped with a dry cloth only, using minimal pressure. If necessary wipe the rear case with a dry cloth. No user serviceable parts.

#### 8 Dimensions

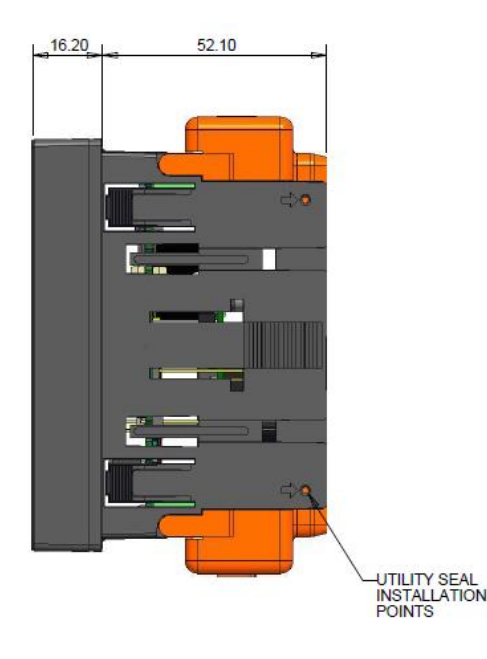

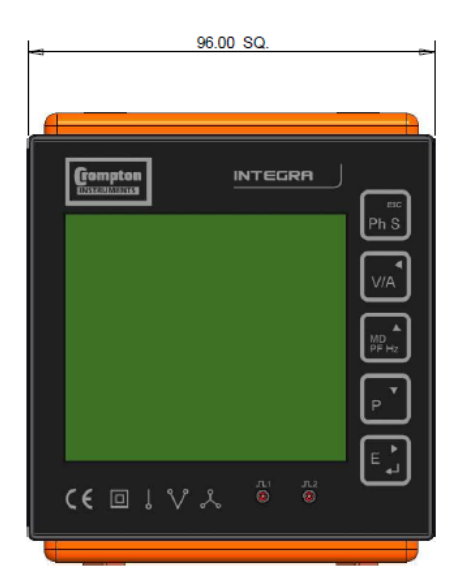

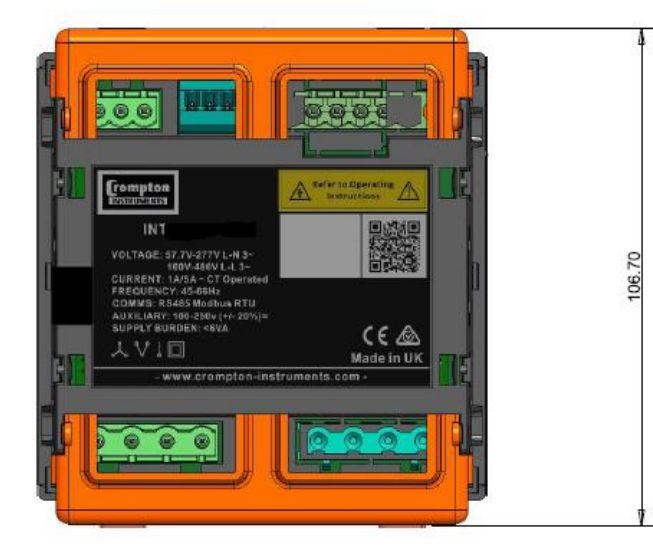

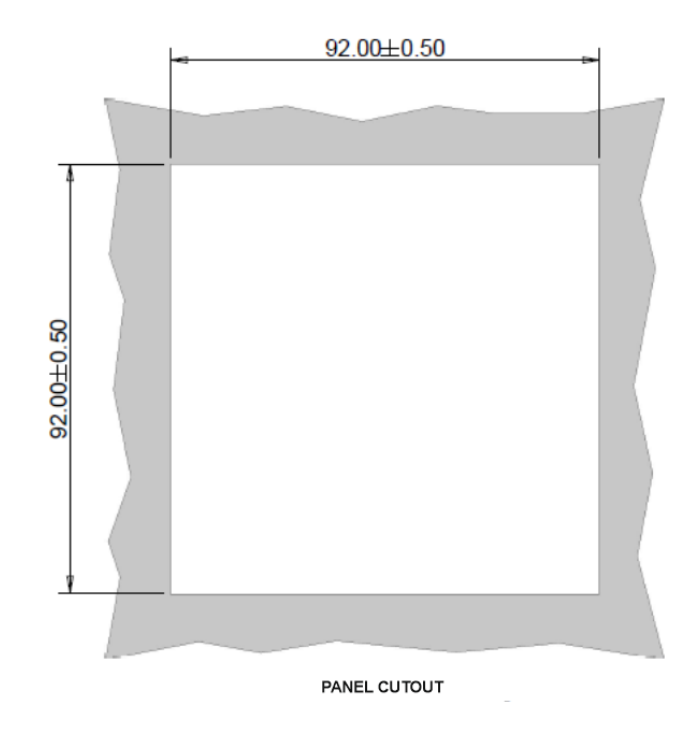

#### 9 Installation

#### 9.1 RS485 Serial – Modbus RTU

Screened twisted pair cable should be used. For longer cable runs or noisier environments, use of a cable specifically designed for RS485 may be necessary to achieve optimum performance. All "A" terminals should be connected together using one conductor of the twisted pair cable, all "B" terminals should be connected together using the other conductor in the pair. The cable screen should be connected to the "Gnd" terminals.

A Belden 9841 (Single pair) or 9842 (Two pair) or similar cable with a characteristic impedance of 120 ohms is recommended. The cable should be terminated at each end with a 120 ohm, quarter watt (or greater) resistor.

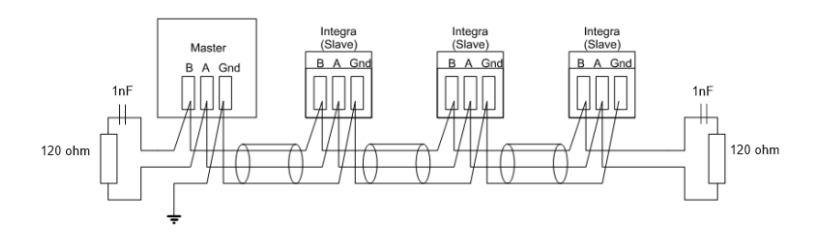

For further information please refer to CI-3L12002 communications guide.

9.2 Self-powered/Auxiliary Connection Diagrams

9.2.1 Single phase two wires

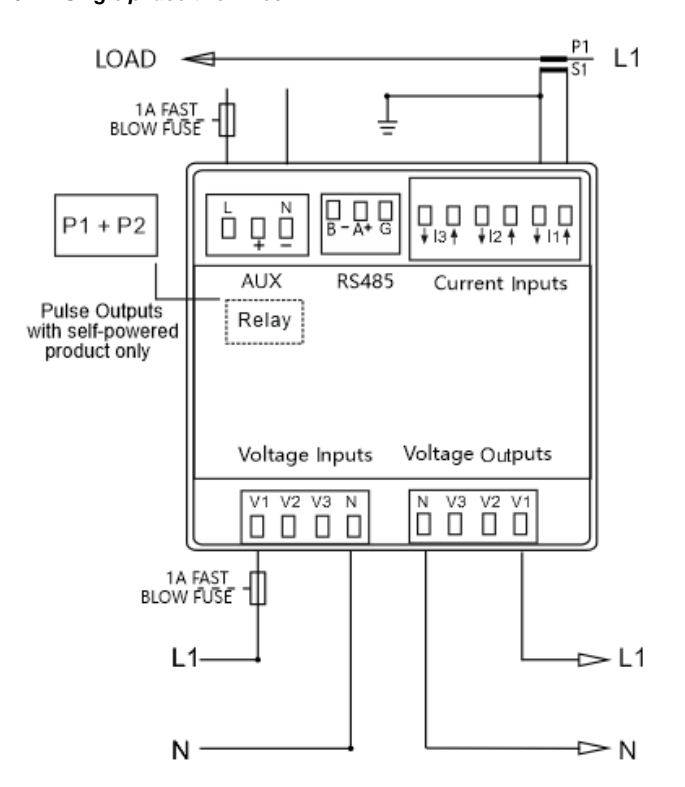

#### 9.2.2 Three phase three wires (Auxiliary version only)

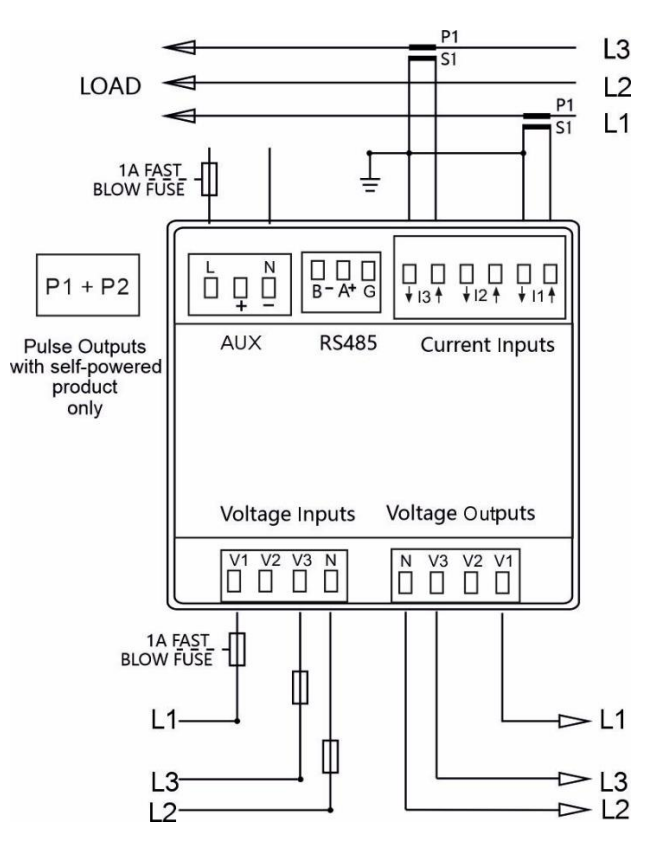

Please note for 3P3W configuration L2 is connected through the neutral and not V2.

## 9.2.3 Three phase four wires

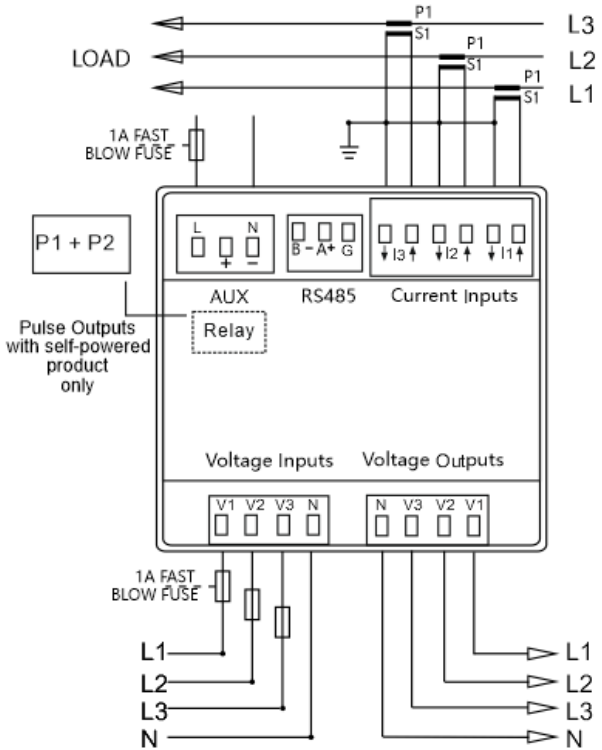

# The maximum number of products that can be connect is a single chain is 20 products

#### Explanation of Symbols

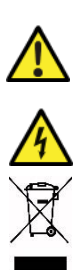

Refer to manual

Danger of electric shock

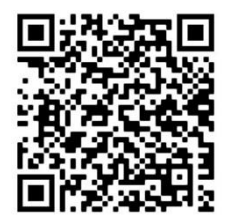

Do not discard

While TE has made every reasonable effort to ensure the accuracy of the information in this catalogue, TE does not guarantee that it is error-free, nor does TE make any other representation, warranty or guarantee that the information is accurate, correct, reliable or current. TE reserves the right to make any adjustments to the information contained herein at any time without notice. TE expressly disclaims all implied warranties regarding the information contained herein, including, but not limited to, any implied warranties of merchantability or fitness for a particular purpose. The dimensions in this catalogue are for reference purposes only and are subject to change without notice. Specifications. TE connectivity (logo), TE (logo) and TE Connectivity are trademarks of the TE Connectivity Ld. family of companies. Crompton is a trademark of Crompton Parkinson and is used by TE Connectivity under a licence. Other logos, product and company names mentioned herein may be trademarks of their respective owners

TE Energy – innovative and economical solutions for the electrical power industry: cable accessories, connectors & fittings, insulators & insulation, surge arresters, switching equipment, street lighting, power measurement and control.

Tyco Electronics UK Ltd TE Energy Freebournes Road Witham, Essex CM8 3AH Phone: +44 (0)870 870 7500 Fax: +44 (0)870 240 5289 Email: Crompton.info@te.com www.crompton-instruments.com

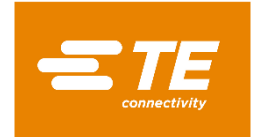

Project 2277. Drawing No. CI-3L12004 Rev.03 30/06/21